## ချိန်းဆိုမှု/အစည်းအဝေးအတွက် မည်ကဲ့သို့ စာရင်းသွင်းမည်နည်း။

\*ကွန်ဖရင့်များအတွက် အကောင့်ဖွင့်နည်းအတွက် ရေးသားထားသည့် လမ်းညွှန်ချက်များ၊ ဗီဒီယိုဖော်မတ်ကို နှစ်သက်ပါက ဤ <u>ဝဘ်ဆိုက်</u> တွင် ကျေးဇူးပြု၍ ကြည့်ရှုပါ ။\*

## မိုဘိုင်းအက်ပ်တွင်-

- ပို့စ်ကိုဖွင့်ရန် အီးမေးလ် သို့မဟုတ် စာတိုအကြောင်းကြားစာရှိ လင့်ခ်ကို နှိပ်ပါ။
  အောက်ခြေမီနူးရှိ More ကိုနှိပ်ပါ ။ (ပုံ ၁ ကိုကြည့်ပါ)
  ပါဝင်ခြင်းအောက်ရှိ အကောင့်ဖွင့်ခြင်းနှင့် RSVP ကို နှိပ်ပါ ။ (ပုံ ၁ ကိုကြည့်ပါ)

| 6:39           |                 |           | ? ■         |
|----------------|-----------------|-----------|-------------|
|                | More            |           | +           |
| The second     | Lincoln Element | ary Schoo | I           |
| Explore        |                 |           |             |
| Birectory      |                 |           |             |
| @ Links        |                 |           | 22          |
| C Resource H   | łub             |           | 23          |
| 🖾 Media        |                 |           |             |
| 🖑 Participat   | e               |           |             |
| 쑴 Groups       |                 |           |             |
| 🖄 Sign-Ups &   | & RSVPs         | ]         | 14          |
| E Forms/Peri   | mission         |           | 6           |
| \$ Payments    |                 |           | 8           |
| ⊑ Polls        |                 |           | 5           |
| () Volunteer H | Hours           |           |             |
| Home Mess      | ages Alerts     | Events    | •••<br>More |
|                |                 |           |             |

4. Conference Sign Up ကဏ္ဍအောက်ရှိ **ပို့စ်** တစ်ခုကို နှိပ်ပါ ။ (ပုံ ၂ ကိုကြည့်ပါ)

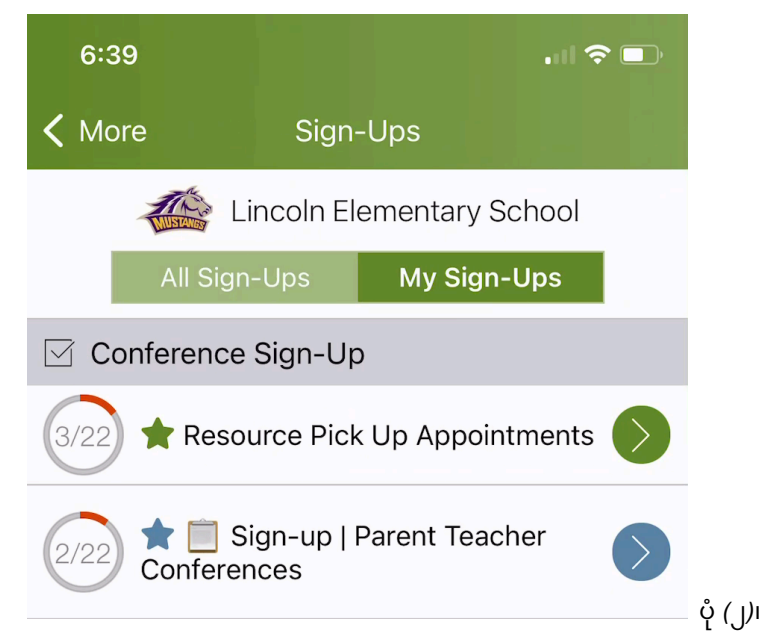

5. အချိန်အထိုင်ရွေးချယ်မှုများကိုဖွင့်ရန် **မြှားကို** နှိပ်ပါ ။ (ပုံ ၃ ကိုကြည့်ပါ)

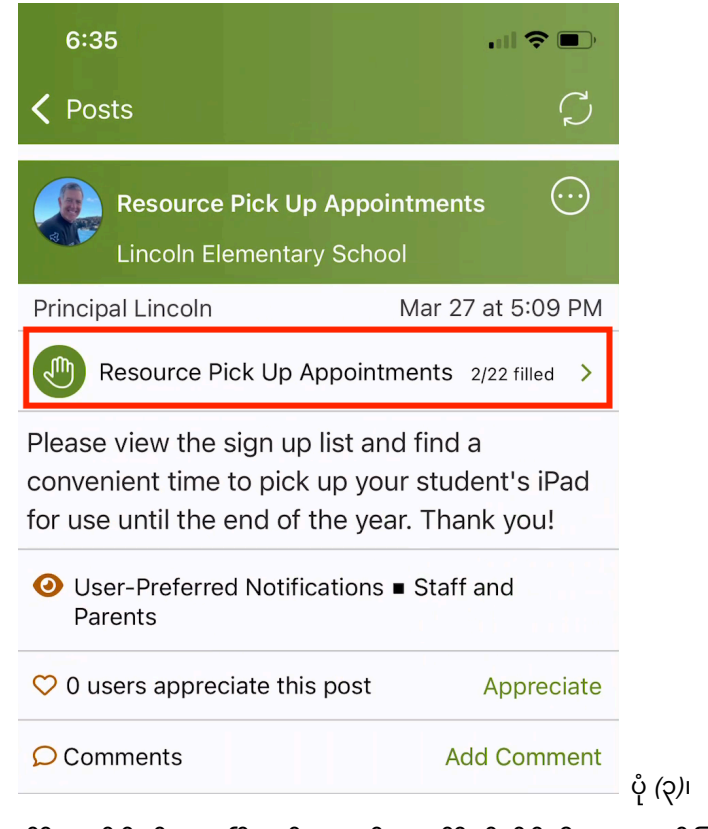

6. ရနိုင်သောအချိန်အထိုင်ကို ရွေးပြီး တိုးချဲ့ရန် အချိန်ကို နှိပ်ပါ။ (ပုံ 4 ကိုကြည့်ပါ)

| 6:36                                                  |                                            | ·III 🗢 🔲   |       |
|-------------------------------------------------------|--------------------------------------------|------------|-------|
| < Resource                                            | e Pick Up Appointm                         | ents       |       |
| Resource Pick                                         | Up Appointments                            |            |       |
| Monday, Apr 1                                         |                                            |            |       |
| Resource Pick U<br>12:30 PM to 12:4<br>1/1 filled Sig | <b>p Appointment</b><br>5 PM<br>n-Ups Full | $\bigcirc$ |       |
| Resource Pick U<br>12:45 PM to 1:00<br>1/1 filled Sig | p Appointment<br>PM<br>n-Ups Full          | $\bigcirc$ |       |
| Resource Pick U<br>1:00 PM to 1:15 P<br>0/1 filled    | p Appointment<br>M                         |            |       |
| Resource Pick U<br>1:15 PM to 1:30 P<br>0/1 filled    | p Appointment<br>M                         |            | Ϋ́ (ς |

7. ကျောင်းသား၏ဘေးတွင် ရွေးချယ်ပါ ကိုနှိပ်ပြီး စာရင်းမှ ကျောင်းသားအမည်ကို ရွေးချယ်ပါ။ (ဤလက်ခံသူအုပ်စုတွင် သင့်တွင် ကျောင်းသားတစ်ဦးသာရှိပါက၊ ၎င်းတို့၏အမည်ကို ကြိုတင်ဖြည့်သွင်းမည်ဖြစ်သည်။) (ပုံ 5 ကိုကြည့်ပါ)\* မှတ်ချက်-ကျောင်းသားအမည်အကွက်ကို သင်မတွေ့ပါက၊ ကျောင်းသားအမည်ကို ပေးဆောင်ရန် မလိုအပ်ဟု ဆိုလိုပါသည်။ ။\*

| 6:37                                     |                                            | .∥ 奈 ■             |
|------------------------------------------|--------------------------------------------|--------------------|
| Cancel                                   | Sign Up                                    | Save               |
| <b>Resource Pick</b><br>Monday, Apr 1, 1 | <b>Up Appointment</b><br>:00 PM to 1:15 PM |                    |
| Needed: 1 Oper                           | 1                                          |                    |
| # of Spots                               |                                            |                    |
| 1                                        |                                            |                    |
| Student                                  |                                            | Select             |
| Write a short no                         | ote (optional)                             |                    |
| Current Sign-U                           | 255 o<br>ps                                | characters remaini |
| Student                                  |                                            | ×                  |
| Emelia St                                | evens                                      |                    |
| Mauricio                                 | Renner                                     |                    |
| Link Robi                                | nson                                       |                    |
|                                          |                                            |                    |

- ရွေးချယ်မှု အတိုချုံးမှတ်စု တစ်ခု ရေးပါ ။
  ထိပ်တွင် Save ကိုနှိပ်ပါ ။
  သင်၏ အကောင့်ဖွင့်ချိန်ကို ပြောင်းလဲရန် သို့မဟုတ် ပယ်ဖျက်ရန် လိုအပ်ပါက၊ အကောင့်ဖွင့်သည့်ပို့စ်ကိုဖွင့်ပြီး ချဲ့ထွင်ရန် သင်၏အချိန်စလော့ကို နှိပ်ပါ။ အနီရောင် X ကိုနှိပ်ပြီး အတည်ပြုရန် ဖယ်ရှားပါ ကိုနှိပ်ပါ ။ ထို့နောက် အချိန်အထိုင်အသစ်ကို ရွေးပါ (အထက်အဆင့် 6 ကို ရွေးချယ်ပါ။) (ပုံ 6 ကိုကြည့်ပါ)

| 12:0                                                              | 01          |      | . II 🌣 🗩  |                  |  |  |  |
|-------------------------------------------------------------------|-------------|------|-----------|------------------|--|--|--|
| Cano                                                              | cel Sig     | n Up | Save      |                  |  |  |  |
| Resource Pick Up Appointment<br>Monday, Apr 1, 1:45 PM to 2:00 PM |             |      |           |                  |  |  |  |
| Needed: 0 Open Sign-                                              |             |      |           |                  |  |  |  |
| Current Sign-Ups                                                  |             |      |           |                  |  |  |  |
| Jordan Robinson (1)                                               |             |      | $\otimes$ |                  |  |  |  |
|                                                                   | ign-<br>rce |      |           |                  |  |  |  |
|                                                                   |             |      |           | ပုံ <i>(</i> ၆)၊ |  |  |  |